## limtan.com.sg Contract Redemption

|                           |                                                    |                                                                  |        | Step 1: Click on 'Loyalty' panel after Login. |                         |                       |           |      |            |       |        |                    |                                                                                 |      |       |   |  |  |
|---------------------------|----------------------------------------------------|------------------------------------------------------------------|--------|-----------------------------------------------|-------------------------|-----------------------|-----------|------|------------|-------|--------|--------------------|---------------------------------------------------------------------------------|------|-------|---|--|--|
|                           |                                                    |                                                                  |        |                                               |                         |                       |           |      |            |       |        |                    |                                                                                 |      |       |   |  |  |
| (limtan.com.sg) Online tr | Online trading arm of Lim & Tan Securities Pte Ltd |                                                                  |        |                                               |                         |                       |           |      |            |       |        |                    | Last Logon Time: 23 Jan 2009 16:28:06<br>Unsuccessful Login Attem <u>pts: 0</u> |      |       |   |  |  |
| myPage Mkt Prices T       | rade Portfolio                                     | rtfolio Account Mgmt Foreign Mkt Research Lister Co Loyalty News |        |                                               |                         |                       |           |      |            |       |        |                    |                                                                                 |      |       |   |  |  |
| Quotes and Watchlist      | Alert Criteria                                     |                                                                  |        |                                               |                         |                       |           |      |            |       |        | - Quick Launch - 🔤 |                                                                                 |      |       |   |  |  |
| Δ                         | BCDEEG                                             | GHIJKLMNO                                                        |        | PORSTIIVWXY                                   |                         | 7 0-9 🔲 Watchlist 1   |           |      |            |       | രെ ര   | VOI +\$ -          | \$ +% -9                                                                        | 6    |       | ^ |  |  |
| Hamo                      | Bebere                                             | Bundicol                                                         | Ring   | Soll                                          | Sollitol                | Last                  | at at     |      | Volume     | Drou  | Open   | High               |                                                                                 | Ind  | Milet |   |  |  |
| Bahcock&Brown             | KIIK                                               | 652,000                                                          | 0.075  | 0.080                                         | 203.000                 | 0.075                 | 0.000     | 0.0  | 32,000     | 0.075 | 0.075  | 0.075              | 0.075                                                                           | M    | SGV   |   |  |  |
| Bap.loo^                  |                                                    | 17 019 000                                                       | 0.015  | 0.020                                         | 9 675 000               | 0.020                 | 0.000     | 0.0  | 200,000    | 0.070 | 0.010  | 0.020              | 0.020                                                                           | CM   | SGX   |   |  |  |
| BH Global                 | CD                                                 | 000 6                                                            | 0.0180 | 0.190                                         | 000,810,0               | 0.180                 | 0.000     | 0.0  | 200,000    | 0.180 | 0.185  | 0.185              | 0.020                                                                           | CMLS | SGX   |   |  |  |
| Biosensors                |                                                    | 890,000                                                          | 0.355  | 0.360                                         | 167,000                 | 0.360 1               | +0.015    | +4.3 | 6 328 000  | 0.345 | 0.350  | 0.360              | 0.345                                                                           | MLS  | SGX   |   |  |  |
| Capitaland                |                                                    | 215.000                                                          | 2.420  | 2,430                                         | 262,000                 | 2,430                 | +0.070    | +3.0 | 8,229,000  | 2.360 | 2,450  | 2.450              | 2,390                                                                           | CMLS | SGX   |   |  |  |
| China HC                  |                                                    | 15.000                                                           | 0.110  | 0.160                                         | 20.000                  |                       |           |      |            | 0.160 |        |                    |                                                                                 | CM   | SGX   |   |  |  |
| ChinaEnergy               |                                                    | 467.000                                                          | 0.150  | 0.155                                         | 1.089.000               | 0.150                 | +0.005    | +3.4 | 581.000    | 0.145 | 0.150  | 0.150              | 0.150                                                                           | CMLS | SGX   |   |  |  |
| CIMBFTASEAN40 100US\$     |                                                    | 20,000                                                           | 4.870  | 4.920                                         | 20,000                  |                       |           |      |            | 4.810 |        |                    |                                                                                 |      | SGX   |   |  |  |
| ComfortDelGro             |                                                    | 404,000                                                          | 1.450  | 1.460                                         | 46,000                  | 1.460 🕇               | +0.070    | +5.0 | 2,707,000  | 1.390 | 1.420  | 1.460              | 1.420                                                                           | CMLS | SGX   |   |  |  |
| CoscoCorp                 |                                                    | 811,000                                                          | 0.800  | 0.805                                         | 763,000                 | 0.800 +               | +0.025    | +3.2 | 4,453,000  | 0.775 | 0.785  | 0.805              | 0.785                                                                           | CMLS | SGX   |   |  |  |
| CSC                       |                                                    | 920,000                                                          | 0.085  | 0.090                                         | 370,000                 |                       |           |      |            | 0.090 |        |                    |                                                                                 | CM   | SGX   |   |  |  |
| DBS                       |                                                    | 64,000                                                           | 8.800  | 8.810                                         | 23,000                  | 8.800 +               | +0.420    | +5.0 | 4,971,000  | 8.380 | 8.670  | 9.000              | 8.650                                                                           | CML  | SGX   |   |  |  |
| Des Studio                |                                                    | 30,000                                                           | 0.175  | 0.220                                         | 25,000                  |                       |           |      |            | 0.180 |        |                    |                                                                                 | CML  | SGX   |   |  |  |
| EasternH                  |                                                    | 16,000                                                           | 0.080  | 0.130                                         | 100,000                 |                       |           |      |            | 0.100 |        |                    |                                                                                 | С    | SGX   |   |  |  |
| F & N                     | CD                                                 | 62,000                                                           | 3.070  | 3.080                                         | 109,000                 | 3.070 🔸               | +0.110    | +3.7 | 890,000    | 2.960 | 3.050  | 3.080              | 3.030                                                                           | CMLS | SGX   |   |  |  |
| Fragrance                 |                                                    | 40,000                                                           | 0.180  | 0.245                                         | 21,000                  |                       |           |      |            | 0.230 |        |                    |                                                                                 | CML  | SGX   | _ |  |  |
| FujianZY                  |                                                    | 5,000                                                            | 0.190  | 0.200                                         | 13,000                  |                       |           |      |            | 0.190 |        |                    |                                                                                 | M    | SGX   |   |  |  |
| G K Goh                   |                                                    | 3,000                                                            | 0.475  | 0.800                                         | 3,000                   |                       |           |      |            | 0.495 |        |                    |                                                                                 | CML  | SGX   |   |  |  |
| Gen Int                   |                                                    | 635,000                                                          | 0.435  | 0.440                                         | 1,427,000               | 0.435 🕇               | +0.005    | +1.2 | 10,758,000 | 0.430 | 0.430  | 0.440              | 0.425                                                                           | MLS  | SGX   |   |  |  |
| GoldenAgr                 |                                                    | 4,738,000                                                        | 0.290  | 0.295                                         | 9,935,000               | 0.295 🕇               | +0.010    | +3.5 | 14,927,000 | 0.285 | 0.295  | 0.295              | 0.285                                                                           | MLS  | SGX   |   |  |  |
| Ho Bee                    |                                                    | 28,000                                                           | 0.355  | 0.360                                         | 104,000                 | 0.355 🕇               | -0.005    | -1.4 | 449,000    | 0.360 | 0.350  | 0.355              | 0.345                                                                           | CMLS | SGX   |   |  |  |
| Ho Plaza                  |                                                    | 4,000                                                            | 1.120  | 1.130                                         | 4,000                   |                       |           |      |            | 1.150 |        |                    |                                                                                 | CML  | SGX   |   |  |  |
| HupSteel                  |                                                    | 145,000                                                          | 0.150  | 0.160                                         | 269,000                 | 0.155                 | 0.000     | 0.0  | 3,000      | 0.155 | 0.155  | 0.155              | 0.155                                                                           | CMLS | SGX   |   |  |  |
| IndoAgri                  |                                                    | 190,000                                                          | 0.555  | 0.560                                         | 510,000                 | 0.555 +               | +0.015    | +2.8 | 1,859,000  | 0.540 | 0.550  | 0.560              | 0.550                                                                           | CML  | SGX   |   |  |  |
| JES                       |                                                    | 130,000                                                          | 0.105  | 0.110                                         | 639,000                 |                       |           |      |            | 0.105 |        |                    |                                                                                 | CML  | SGX   |   |  |  |
| JSH 500US\$               |                                                    | 5,000                                                            | 10.220 | 10.280                                        | 3,000                   | 10.220 🕇              | +0.350    | +3.5 | 111,500    | 9.870 | 10.000 | 10.220             | 10.000                                                                          | ML   | SGX   |   |  |  |
| Kim Eng                   |                                                    | 27,000                                                           | 1.070  | 1.080                                         | 2,000                   | 1.080                 | +0.010    | +0.9 | 10,000     | 1.070 | 1.080  | 1.080              | 1.080                                                                           | CMLS | SGX   |   |  |  |
| KTL Global                |                                                    | 30,000                                                           | 0.110  | 0.115                                         | 200,000                 | 0.110                 | 0.000     | 0.0  | 100,000    | 0.110 | 0.110  | 0.110              | 0.110                                                                           | CM   | SGX   | - |  |  |
| M4                        |                                                    | 14,000                                                           | 1 590  | 1 600<br>Discl                                | se ono<br>aimerl Contac | 1 500 ♠<br>tslFAOlUse | r GuidelH | lome | 50.000     | 1 570 | 1,600  | 1.600              | 1 570                                                                           | CMLS | Sev   |   |  |  |

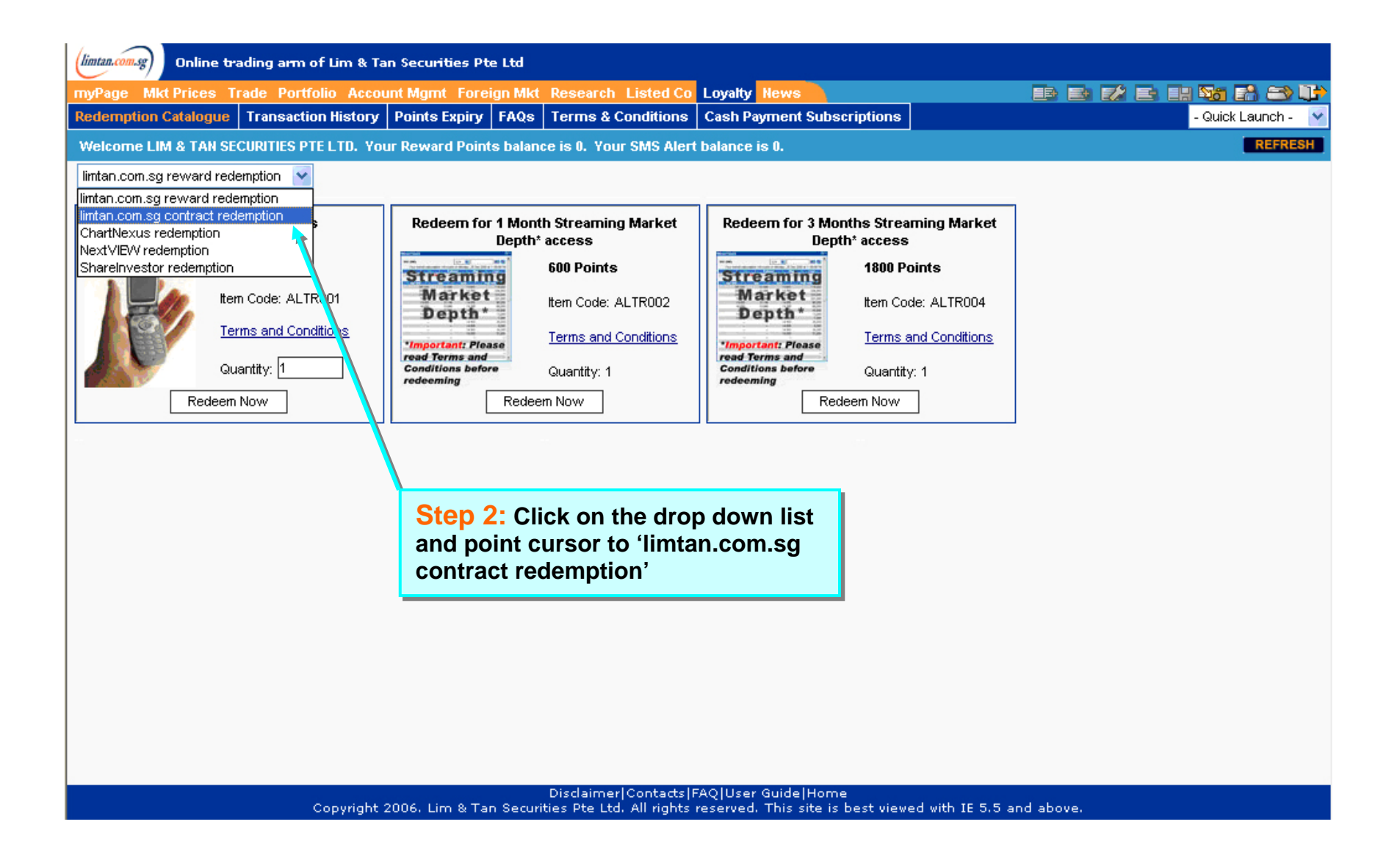

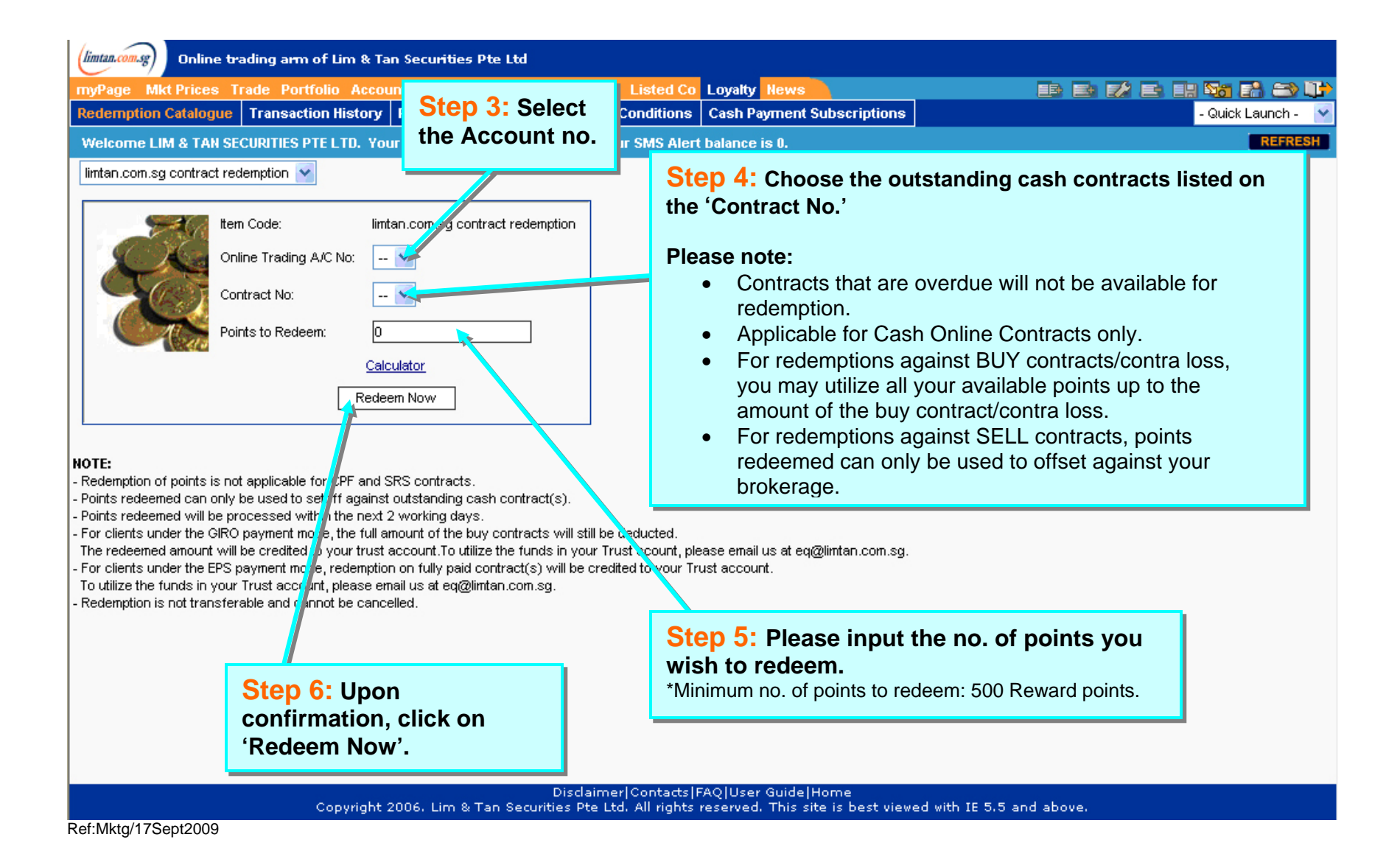